## **CANON Printers**

## Steps to print a document with secure print protection

## 1. Click P and type [Printers & scanners].

2. Identify your current printer's name "Canon IR ADV C7580I" and click [Manage] button.

| Settings                  |                                 |  |
|---------------------------|---------------------------------|--|
| ය Home                    | Printers & scanners             |  |
| Find a setting            | Fax                             |  |
| Devices                   | E.g. Canon IR ADV on print64    |  |
| Bluetooth & other devices |                                 |  |
| <b>—</b>                  | Open queue Manage Remove device |  |

- 3. Select [Printing Preferences].
- 4. Select "Secure Print" in Output Method fie and click [OK].

| Inter Printing Preferences                               |                                                                                                    |                                                                                                    |
|----------------------------------------------------------|----------------------------------------------------------------------------------------------------|----------------------------------------------------------------------------------------------------|
| Basic Settings Page Satup Finishing Paper Source Quality |                                                                                                    |                                                                                                    |
| Profile:                                                 | Change> Default Settings - Add(1).                                                                                                    | . (cm2) .                                                                                                    |
| Output Nethod: Details(3)                                |                                                                                                    |                                                                                                    |
| At Scaling: Auto<br>View Settings<br>Restore Defaults    | Page Size:<br>Ad   Dutput Size:<br>Match Page Size  Page Lood:  1 on 1  Folded/Decklet Pieting:  1 odded /Decklet Pieting:  Didded /Decklet Pieting:  Coldate.Group:H1:  Coldate.Group:H1:  Coldate.Color/B8W] | Copies(Q): 19 (1 to 999)<br>Creatation<br>Protection<br>Manual Sceing<br>S colleg: 100 (2 to 12 to 200)<br>Gutter |
|                                                          |                                                                                                    | OK Cancel Help                                                                                                    |

- 5. Enter a PIN of your choice and click [OK].
- 6. Click [Print].

~~ END ~~